# Praktischer Unterricht im Netzwerklabor mit Raspberry-Pis

Handreichung zur Präsentation

#### Michael Dienert

21. Juli 2014

## Inhaltsverzeichnis

| 1 | <b>Übe</b><br>1.1 | <b>rsicht</b><br>Ablauf der Fortbildung               | <b>1</b><br>1 |
|---|-------------------|-------------------------------------------------------|---------------|
| 2 | Insta             | allation von Raspbian / Debian Wheezy                 | 1             |
|   | 2.1               | Was wird benötigt                                     | 1             |
|   |                   | 2.1.1 Platz schaffen: eine extra-Partition einbinden  | 2             |
|   | 2.2               | Raspbian installieren                                 | 2             |
| 3 | Kon               | umunikation mit den Raspberries                       | 3             |
|   | 3.1               | Adressvergabe über DHCP                               | 3             |
|   |                   | 3.1.1 Installation und Konfiguration des DHCP-Servers | 3             |
|   | 3.2               | Erster Start des R-Pis                                | 4             |
|   | 3.3               | Einen R-Pi aufspüren                                  | 4             |
|   | 3.4               | Verbindung mit einer SSH-Sitzung                      | 4             |
|   | 3.5               | Netzwerkeinstellungen des Raspis                      | 5             |
|   | 3.6               | Der Weg ins Internet                                  | 5             |
|   | 3.7               | Routing und IP-Tables                                 | 5             |
|   | 3.8               | Kurzer Ausflug in die IP-Tables                       | 6             |
|   |                   | 3.8.1 Die Tabellen FILTER, NAT und MANGLE             | 6             |
|   |                   | 3.8.2 Sprungziele                                     | 6             |
|   |                   | 3.8.3 Vordefinierte Filterketten                      | 6             |
|   | 3.9               | Zusammenfassung                                       | 7             |
| 4 | Arb               | eiten mit den Raspis                                  | 7             |
|   | 4.1               | Installation von Software                             | 7             |
|   | 4.2               | Einige wichtige Programme installieren                | 7             |
| 5 | Proj              | ekte                                                  | 8             |
|   | 5.1               | Raspi als Nameserver mit bind9                        | 8             |
|   | 5.2               | Raspi als Webserver mit apache2                       | 8             |
|   | 5.3               | Raspi als Mailserver mit postfix                      | 8             |
|   | 5.4               | IPv6 mit dem Raspi                                    | 8             |
|   | 5.5               | Webanwendungen mit tomcat                             | 8             |
|   |                   |                                                       |               |

| 5.6 | Inter-VLAN-Routing |  |  |  |  |  |  |  |  |  |  |  |  |  | 8 |
|-----|--------------------|--|--|--|--|--|--|--|--|--|--|--|--|--|---|
|     |                    |  |  |  |  |  |  |  |  |  |  |  |  |  |   |

### 1 Übersicht

#### 1.1 Ablauf der Fortbildung

- Inbetriebnahme von Raspberry-PIs mit Raspbian / Debian Wheezy: Arbeiten mit sd-Karten und Images
- Kontaktaufnahme zu den Raspis ohne eigenen Monitor nur mit üblichen Netzwerkdiensten und Programmen
  - statische und dynamische Adressvergabe: ip route Suite, dhcp, nmap ...
  - Arbeiten mit der Raspi-Kommandozeile ssh apt und aptitude
  - Anbindung ans Schulnetz / Heimnetz: iptables und nat
- Wünsche der Teilnehmer div. Projekte:
  - Raspi als Nameserver mit bind9
  - Raspi als Webserver mit apache
  - Raspi als Mailserver mit postfix
  - Raspi und der IPv6-Stack
  - Raspi als Web-Application-Server mit tomcat
  - u.v.m.
- Raspi als Inter-VLAN-Router

### 2 Installation von Raspbian / Debian Wheezy

#### 2.1 Was wird benötigt

Pro Schülerarbeitsplatz benötigen wir:

- SD-Karte, 8 GB, mindestens Klasse 4 (4MB/s), für LFB: Klasse 10, 30MB/s
- Kartenleser mit USB-Anschluss
- Raspbian/Wheezy-Image
- TP-Ethernet-Netzwerkkabel
- PC mit einem freien Netzwerkanschluss und Windows oder Linux
- USB-Kabel mit USB Micro-B und USB Typ-A Stecker
- Raspberry-Pi mit Gehäuse (Bezug: z.B. Fa. Reichelt)
- Gesamtkosten: ca EUR 60.- (ohne Kartenleser)

#### 2.1.1 Platz schaffen: eine extra-Partition einbinden

- Problem: Partitionen auf den Schülerrechner sind zu klein für die Raspi-Images
- Zusätzliche Partition einbinden:

```
# zum Superuser (root) werden
su
#Passwort: toor eingeben
mount /dev/sda3 /mnt
df -h
```

#### 2.2 Raspbian installieren

Eine kurze Anleitung (von Linux aus):

• Raspbian/Wheezy herunterladen (788MB) und auf /mnt speichern:

```
http://www.raspberrypi.org/downloads/
```

cd /mnt wget http://dt.wara.de/raspiImage/2014-06-20-wheezy-raspbian.zip

- Kartenleser mit Karte anschliessen
- Device-Datei der Karte identifizieren: Kommando df -h (Disk-Free)

• auf Richtigkeit testen (sha1sum):

```
21:04:08|micha@franck:~/Downloads$ shalsum 2014-06-20-wheezy-raspbian.zip
b020908e3cba472a24f7a17498008eb69d86d1cb 2014-06-20-wheezy-raspbian.zip
```

• Imagedatei dekomprimieren:

```
unzip 2014-06-20-wheezy-raspbian.zip
```

- Root-Rechte erlangen (hier:  $su \rightarrow pwd='toor'$ )
- Image auf Karte kopieren Äusserste Vorsicht! Auf Zieldatei achten!!!

```
root@franck:/home/micha/Downloads# dd if=2014-06-20-wheezy-raspbian.img\
of=/dev/sdc bs=4M
706+1 Datensätze ein
706+1 Datensätze aus
2962227200 Bytes (3,0 GB) kopiert, 151,628 s, 19,5 MB/s
```

| Verbindungs | ibelnetzwe<br>name: Ka | erkverbindung 2 be   | earbeiten<br>Idung 2 |                    |
|-------------|------------------------|----------------------|----------------------|--------------------|
| Allgemein   | Ethernet               | 802.1x-Sicherheit    | IPv4-Einstellungen   | IPv6-Einstellungen |
| Methode:    | Manuell                |                      |                      | •                  |
| Adressen    |                        |                      |                      |                    |
| Adress      | e                      | Netzmaske            | Gateway              | Hinzufügen         |
| 10.10.0.    | 254                    | 255.255.255.0        | 0.0.0.0              | Löschen            |
| DNS-Ser     | ver:                   |                      |                      |                    |
| Suchdon     | nänen:                 |                      |                      |                    |
| DHCP Cli    | ent-Kennur             | ıg:                  |                      |                    |
| IPv4-       | Adressieru             | ng zur Fertigstellun | g dieser Verbindung  | erforderlich       |
|             |                        |                      |                      | Routen             |
|             |                        |                      | Abbreche             | n Speichern        |

Abbildung 1: IPv4-Konfiguration mit dem Network-Manager

### 3 Kommunikation mit den Raspberries

#### 3.1 Adressvergabe über DHCP

- einfachste Möglichkeit: DHCP-Server im Schulnetz verwenden
- besser: eigenes, getrenntes Netz mit eigenem DHCP-Server
- Voraussetzung: PC benötigt eine zweite Netzwerkkarte
- Konfiguration der Netzwerkkarte mit dem Network-Manager (Ubuntu)
- alternativ: Konfiguration der Netzwerkkarte über Datei /etc/network/interfaces

#### Zweite Netzwerkkarte konfigurieren (Ubuntu)

#### 3.1.1 Installation und Konfiguration des DHCP-Servers

• Installieren des ISC-DHCP-Servers:

aptitude install isc-dhcp-server

• Die Datei /etc/dhcp/dhcpd.conf mit folgendem Inhalt erzeugen:

```
default-lease-time 600;
max-lease-time 7200;
log-facility local7;
subnet 10.10.0.0 netmask 255.255.255.0 {
    interface eth1;
    range 10.10.0.2 10.100.3;
    option broadcast-address 10.100.255;
    option routers 10.10.0.254;
    option domain-name-servers 192.168.178.1, 129.143.2.4;
}
```

#### 3.2 Erster Start des R-Pis

• DHCP-Server neustarten (mit root-Rechten):

```
/etc/init.d/isc-dhcp-server start
```

- SD-Karte, Stromversorgung und Netzwerk (z.B. eth1 am PC) des R-Pis verbinden
- Meldungen im Syslog beobachten:

```
tail -f /var/log/syslog
grep -i dhcp /var/log/syslog

DHCPREQUEST for 10.10.0.2 from b8:27:eb:7f:cf:6d (raspberrypi) via eth1
DHCPACK on 10.10.0.2 to b8:27:eb:7f:cf:6d (raspberrypi) via eth1
```

#### 3.3 Einen R-Pi aufspüren

- Wird ein vorhandener DHCP-Server verwendet, ist der Addresspool grösser
- Mit einem Ping-Scan lässt sich das Netzwerk scannen (als root):

```
nmap -sP 10.10.0.0/24
Starting Nmap 6.40 ( http://nmap.org ) at 2014-07-16 22:59 CEST
Nmap scan report for 10.10.0.2
Host is up (0.000728 latency).
MAC Address: B8:27:EB:7F:CF:6D (Raspberry Pi Foundation)
Nmap scan report for 10.10.0.254
Host is up.
Nmap done: 256 IP addresses (2 hosts up) scanned in 2.10 seconds
```

- Option -sP: Ping-Scan, nur prüfen ob ein Host online ist
- Ausführliche Informationen zu nmap:

```
http://nmap.org/man/de/man-host-discovery.html
```

#### 3.4 Verbindung mit einer SSH-Sitzung

- SSH-Sitzung mit dem Raspberry starten. Dabei muss man etwas Geduld haben.
- Die Option -vv (verbose) zeigt den Verbindungsaufbau an.

ssh -vv pi@10.10.0.2

• root werden (funktioniert so überall):

sudo su

• Die Netzwerkeinstellungen auflisten:

```
ip addr show dev eth0
ip route show
```

#### 3.5 Netzwerkeinstellungen des Raspis

• Wir sehen die Konfiguration der Schnittstelle eth0:

```
root@raspberrypi:/home/pi# ip addr show dev eth0
2: eth0: <BROADCAST,MULTICAST,UP,LOWER_UP> mtu 1500 qdisc <--schnipp-->
link/ether b8:27:eb:7f:cf:6d brd ff:ff:ff:ff:ff
inet 10.10.0.2/24 brd 10.10.0.255 scope global eth0
valid_lft forever preferred_lft forever
```

```
root@raspberrypi:/home/pi≇ ip route show
default via 10.10.0.254 dev eth0
10.10.0.0/24 dev eth0 proto kernel scope link src 10.10.0.2
```

- Der Raspberry-PI hat wie gewünscht die Konfiguration vom DHCP-Server bezogen.
- Es gibt auch ein Standardgateway, das wir anpingen können:

```
root@raspberrypi:/home/pi# ping 10.10.0.254
PING 10.10.0.254 (10.10.0.254) 56(84) bytes of data.
64 bytes from 10.10.0.254: icmp_req=1 ttl=64 time=0.959 ms
64 bytes from 10.10.0.254: icmp_req=2 ttl=64 time=0.767 ms
```

#### **3.6 Der Weg ins Internet**

• Der DHCP-Server hat dem Raspi auch die Nameserver bekannt gemacht:

```
root@raspberrypi:/home/pi# cat /etc/resolv.conf
nameserver 192.168.178.1
nameserver 129.143.2.4
```

- Wir kommen aber nicht ins Internet, weil der PC
  - 1. Pakete noch nicht weiterleitet (Routing)
  - 2. Der Raspberry in einem privaten Netz ist, dessen Adressen nicht geroutet werden
- Wir müssen also:
  - 1. Das Routing auf dem PC einschalten
  - 2. Die Adressen des Raspis mittels NAT übersetzen

#### 3.7 Routing und IP-Tables

Folgenden Text als Datei speichern und ausführen:

```
#Routing einschalten
echo 1 > /proc/sys/net/ipv4/ip_forward
#Nat loeschen
iptables -t nat -F
#Nat neu konfigurieren
iptables -A FORWARD -o eth2 -i eth4 -s 10.10.0.0/24 -m conntrack \
--ctstate NEW -j ACCEPT
iptables -A FORWARD -m conntrack --ctstate ESTABLISHED, RELATED -j ACCEPT
iptables -t nat -A POSTROUTING -o eth2 -j MASQUERADE
#Nat Tabelle auflisten
iptables -t nat -n -L
```

- /proc ist ein virtuelles Dateisystem, das den Zustand des Kernels abbildet.
- Mit iptables wird die interne Firewall von Linux (Kernel) konfiguriert

Die Bezeichner der Ethernet-Interfaces (eth0, eth2, eth4 usw.) müssen angepasst werden!

#### **3.8** Kurzer Ausflug in die IP-Tables

- Die Firewall besteht aus Tabellen.
- Eine Tabelle enthält mehrere Filter-Ketten.
- Eine Kette besteht aus **Regeln**, die Regeln sind also die Kettenglieder. Die Regeln einer Kette werden nacheinander durchlaufen. Trifft eine Regel zu, wird die Kette verlassen.
- Eine Regel endet mit der Angabe eines Sprung-**Ziels**. Das Ziel bestimmt, was mit dem Paket gemacht wird: DROP, ACCEPT, DNAT, ... oder ob man zu einer anderen Kette springt.

#### 3.8.1 Die Tabellen FILTER, NAT und MANGLE

Es gibt standardmässig die drei Tabellen:

**filter** ist die Standardtabelle. Ist keine Tabelle angegeben (Option -t), wird *filter* verwendet.

nat Die Tabelle für NAT wird mit -t nat aufgerufen.

mangle Die Tabelle mangle wird hier ausgespart.

#### 3.8.2 Sprungziele

Sprungziele (targets) bestimmen, wie mit dem Paket verfahren wird. Die Ziele werden mit **-j** oder **-jump** aufgerufen. Es gibt (vordefiniert, Liste nicht vollst.) :

- DROP
- ACCEPT
- MASQUERADE: gibt es nur in der nat-Tabelle
- DNAT: für Port-Forwarding; gibt es nur in der nat-Tabelle

#### 3.8.3 Vordefinierte Filterketten

Es gibt 5 vordefinierte Ketten (in Blocksatz):

**PREROUTING** erste Kette, da muss der gesamte Verkehr durch (gut für z.B. *port forwarding*)

INPUT Kette für Pakete, die für den Router selbst bestimmt sind

FORWARD Kette für Pakete, die geroutet werden

OUTPUT Kette für Pakete, die vom Router selbst stammen

POSTROUTING letzte Kette, da muss der gesamte Verkehr durch (für nat)

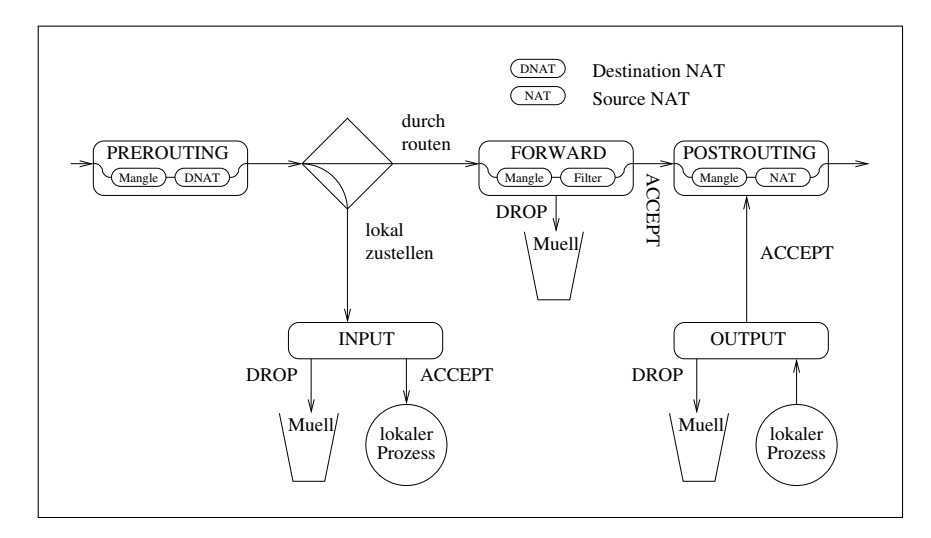

Abbildung 2: Vereinfachtes Schema der iptables

#### 3.9 Zusammenfassung

## 4 Arbeiten mit den Raspis

#### 4.1 Installation von Software

- Das Raspbian basiert auf Debian GNU/Linux
- bekanntestes Debian-Derivat: Ubuntu
- Debian und Abkömmlinge verwendet ein absolut herausragendes Paketverwaltungssystem: Advanced Package Tool, **APT**
- Installation und Verwaltung von Software mit

```
apt-get update | install | upgrade
apt-cache search
aptitude update | search | install | safe-upgrade
```

#### 4.2 Einige wichtige Programme installieren

Hier eine kleine Auswahl an Installationen, die wir evtl. benötigen werden:

```
apt-get update
apt-get install aptitude
aptitude safe-upgrade
aptitude install emacs23, tcpdump, vlan
aptitude install dig, bind9, dnsutils, nmap, apache2
```

- apt-get update aktualisiert die Paketdatenbank
- aptitude safe-upgrade aktualisiert das System
- statt emacs23 den Lieblingseditor nehmen
- alles weitere bei Bedarf installieren

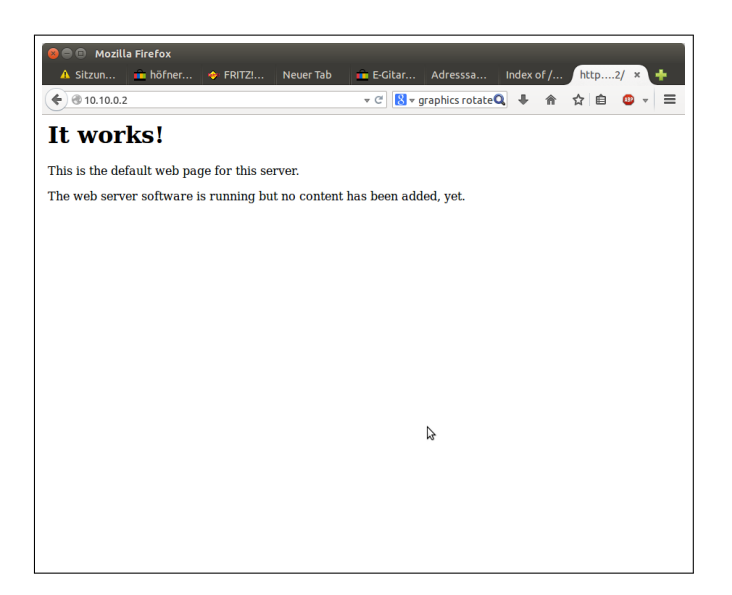

Abbildung 3: Apache2 auf dem Raspi

## 5 Projekte

#### 5.1 Raspi als Nameserver mit bind9

| @ I    | n s | OA  | insl.example.com. jeffe.example.com. (<br>2010011501 ; serial<br>10800 ; refresh nach 3 h<br>3600 ; retry nach 1 h<br>604800 ; expire nach 1 woche<br>86400 ) ; minimum TTL von 1 d |
|--------|-----|-----|----------------------------------------------------------------------------------------------------|
| I      | N N | S i | nsl.example.com.                                                                                                    |
| I      | N M | Х   | 10 msv.example.com.                                                                                                    |
|        | I   | N i | A 192.168.0.212                                                                                                    |
| WWW    | I   | N i | A 192.168.0.212                                                                                                    |
| ftp    | I   | N ( | CNAME www                                                                                                    |
| node2  | I   | N J | A 192.168.0.2                                                                                                    |
| router | I   | N J | A 192.168.0.254                                                                                                    |
| nsl    | I   | N J | A 192.168.0.10                                                                                                    |
|        |     |     |                                                                                                    |

#### 5.2 Raspi als Webserver mit apache2

#### 5.3 Raspi als Mailserver mit postfix

#### 5.4 IPv6 mit dem Raspi

```
modprobe ipv6
lsmod
ip -6 addr show
ping6 -I eth0 fe80::92e2:baff:fe21:cc8c
PING fe80::92e2:baff:fe21:cc8c(fe80::92e2:baff:fe21:cc8c)
    from fe80::ba27:ebff:fe7f:cf6d eth0: 56 data bytes
64 bytes from fe80::92e2:baff:fe21:cc8c: icmp_seq=1 ttl=64 time=0.633 ms
64 bytes from fe80::92e2:baff:fe21:cc8c: icmp_seq=3 ttl=64 time=0.866 ms
64 bytes from fe80::92e2:baff:fe21:cc8c: icmp_seq=3 ttl=64 time=0.684 ms
```

#### 5.5 Webanwendungen mit tomcat

#### 5.6 Inter-VLAN-Routing

• Switch: Cisco 24-Port-Switch

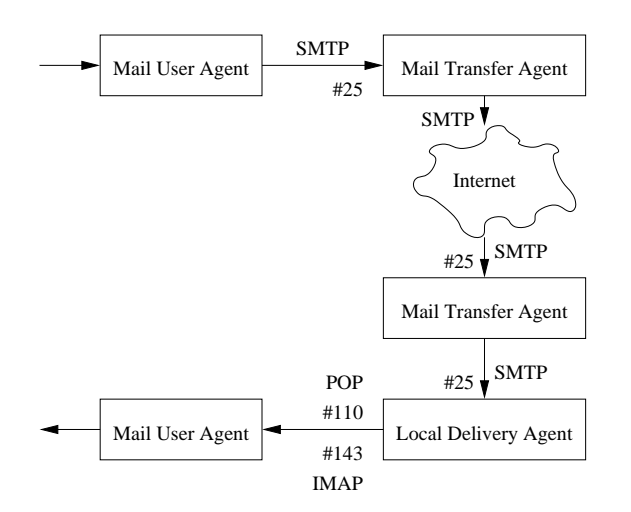

Abbildung 4: Raspi als Mail Transfer Agent

| WARA-FISI-Jahrgang 2011 - Adresssammler (garantiert<br>NSA-Code frei!)                                                                                   |
|----------------------------------------------------------------------------------------------------|
| testbereich                                                                                                    |
| hidden                                                                                                    |
| Vorname:                                                                                                    |
| Nachname:                                                                                                    |
| Geburtsname:                                                                                                    |
| Adresse (Strasse Nr PLZ Ort):                                                                                                    |
| Emaille:                                                                                                    |
| Tel                                                                                                    |
| Aktualisieren                                                                                                    |
| Aktueller Datensatz<br>wird beim klicken auf: "speichern" in die Datenbank gesc <sup>t</sup> srieben<br>Nachname Vorname Geburtsname Adresse Emailie Tel |
|                                                                                                    |

Abbildung 5: Eine Web-Anwendung auf dem Raspi

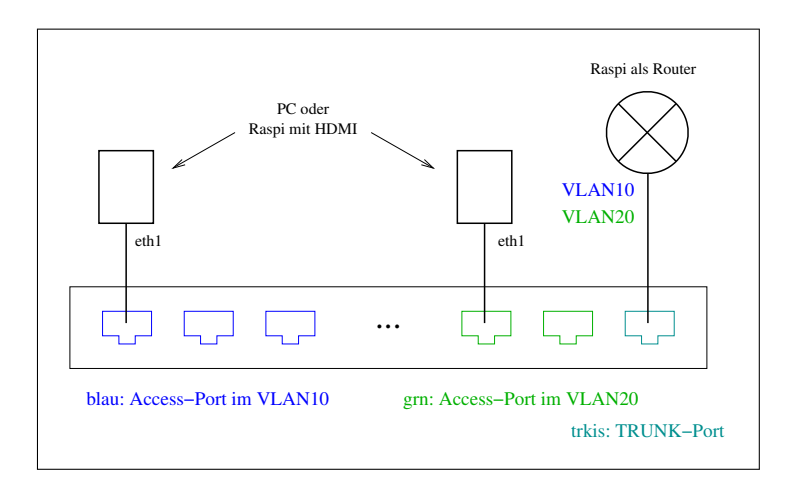

Abbildung 6: Inter-VLAN-Routing mit Raspi

• Anleitung zum Cisco-IOS:

http://dt.wara.de/iosKommandoRef/ios.pdf

• Switch mit hellblauem Konsolen-Kabel via COM1-Schnittstelle und dem Programm minicom oder screen administrieren.

Konsolen-Port am Switch: Rückseite

- eth0 an den Schulrechnern nicht verändern, nur eth1 oder eth2 benutzen
- Verkabelung über weisse Dosen im Brüstungskanal und Patchfeld im Datenschrank vornehmen.

Das war's! Wir hoffen, es hat Ihnen gefallen und möchten uns für's Zuhören und Mitmachen bedanken!